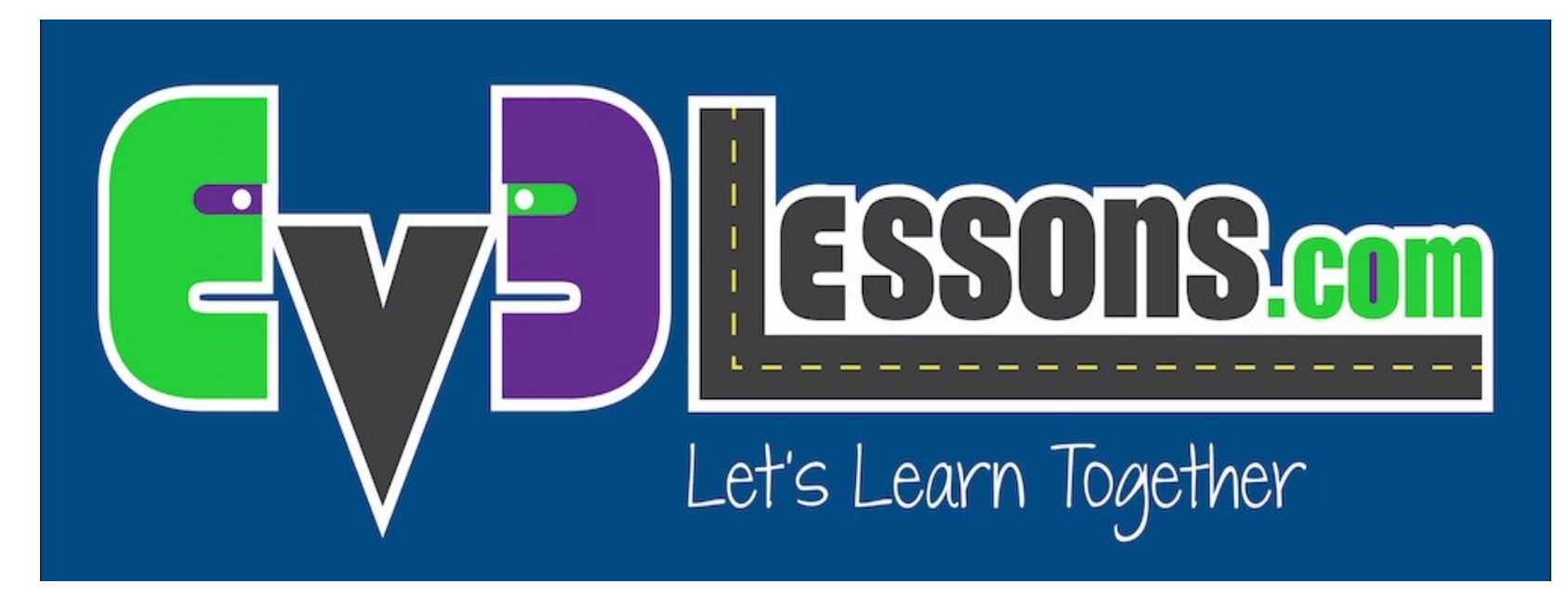

### **Updating Your Software and Firmware**

By Sanjay and Arvind Seshan

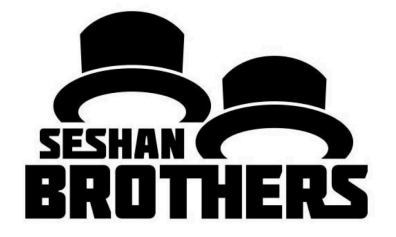

### **BEGINNER PROGRAMMING LESSON**

### **LESSON OBJECTIVES**

- 1. Learn how to update the software
- 2. Learn how to update the firmware

# WHY BOTHER WITH UPDATES?

- When you first receive your EV3, you should update both your EV3 software and brick firmware versions.
- Many users continue to run the default software and firmware versions.
- There have been important bug fixes and new features since the EV3 first came out.
  - For example, the VM Program Instruction Break error was resolved in the last update in 2016.

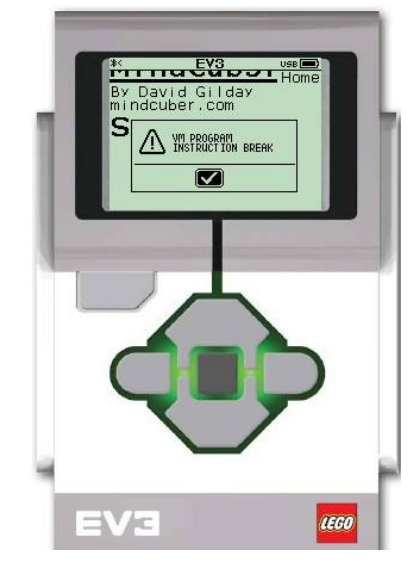

# **NOTE: TWO EDITIONS**

- There are two different EV3 brick firmware and programming software available: Home and Education Editions
- To learn about the differences between the two, read http://ev3lessons.com/2017/01/17/Home-vs-Edu.html

#### **Home Edition**

#### **Education Edition**

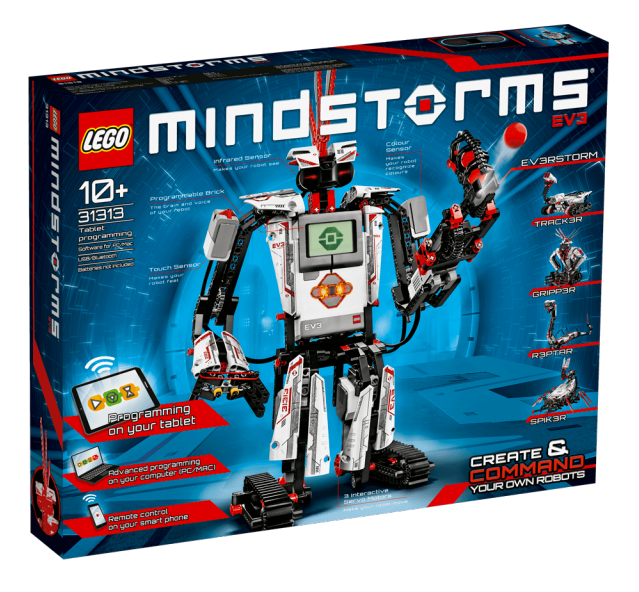

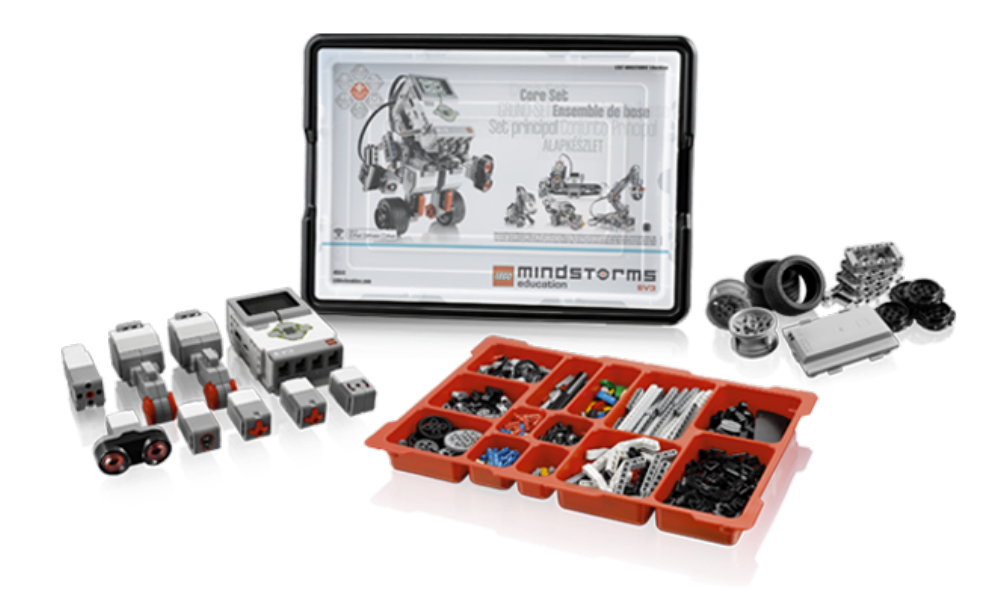

# **TO UPDATE YOUR SOFTWARE**

- 1) Open the EV3 Programming Software you installed earlier
- 2) From the Help Menu, pick "About LEGO MINDSTORMS EV3"
- 3) A pop-up window will appear, showing the version of the software you are running (Home or Education and the Version number)
- 4) Download and install a newer version if needed from the following pages:
  - 1) Home Edition Download: <u>https://www.lego.com/en-</u> <u>us/mindstorms/downloads/download</u> <u>-software</u>
  - 2) Education Edition Download: <u>https://education.lego.com/en-us/downloads/mindstorms-ev3</u>

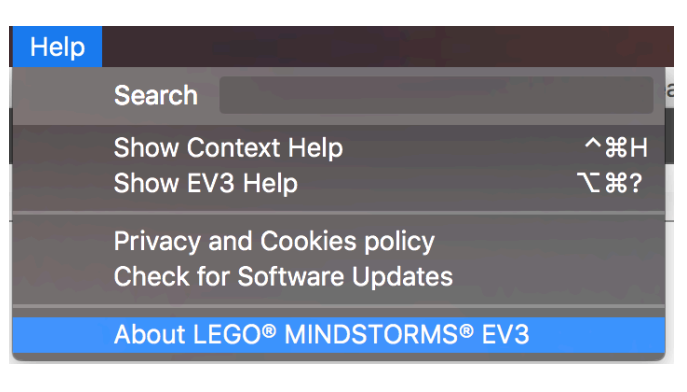

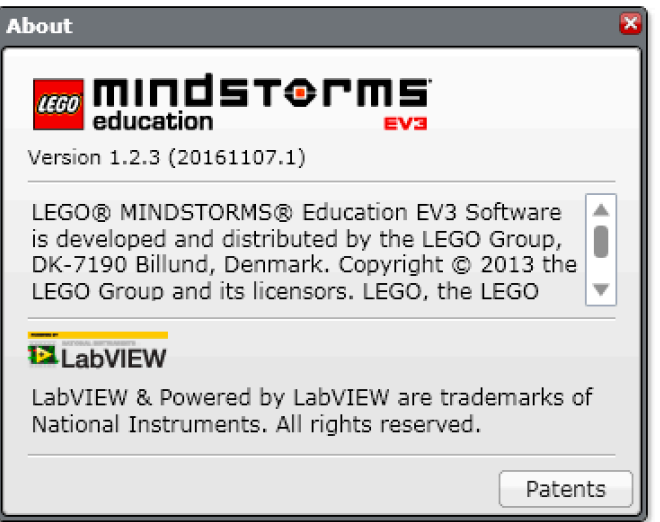

# **TO UPDATE YOUR FIRMWARE**

- 1) Connect your EV3 to the computer
- 2) Open your LEGO MINDSTORMS EV3 Software and go to Tools Menu and click "Firmware Update".
- 3) A pop-up window will appear, showing you the current firmware on the EV3 brick and any updates available.
- 4) Follow instructions to update your brick. If you are running the Educational version of the software, you will automatically be given Educational editions of the firmware to update.

| Tools                       | Help             |    |  |
|-----------------------------|------------------|----|--|
| Sound Editor                |                  |    |  |
| Image Editor                |                  |    |  |
| My Block Builder            |                  |    |  |
| Firmware Update             |                  |    |  |
| Wireless Setup              |                  |    |  |
| Block Import                |                  |    |  |
| Download as App             |                  |    |  |
| Mem                         | ory Browser      | жI |  |
| Data                        | Log File Manager | жU |  |
| Remove Values from Dataset  |                  |    |  |
| Create Data Logging Program |                  |    |  |
| Export Datasets             |                  |    |  |
| Import Brick Program        |                  |    |  |

| Firmware Update 🛛 🛛 🛛                        |                       |  |  |  |
|----------------------------------------------|-----------------------|--|--|--|
| Current Firmware Version:                    | No Brick Detected     |  |  |  |
| Firmware "EV3 Firmware V1.09E" is available. |                       |  |  |  |
| Progress:                                    |                       |  |  |  |
|                                              | 0%                    |  |  |  |
| Show Details                                 | Close Update Firmware |  |  |  |

Note: Education Edition are indicated with an "E" at the end of the version number. Home Edition is indicated with a "H"

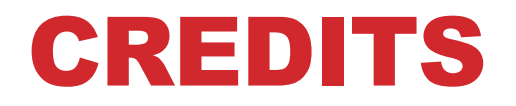

- This tutorial was created by Sanjay Seshan and Arvind Seshan
- More lessons are available at www.ev3lessons.com

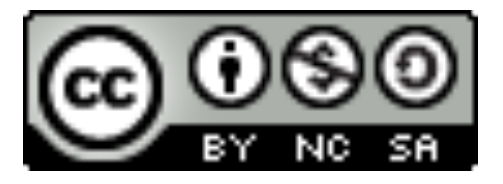

This work is licensed under a <u>Creative Commons Attribution-</u> <u>NonCommercial-ShareAlike 4.0 International License</u>.